## PÍLDORA DE FORMACIÓN

Contenidos web. Utilización del editor FCKEditor.

#### DESCRIPCIÓN

 En este documento se detalla como utilizar el editor FCKEditor.

#### OBJETIVOS

AGÈNCIA VALENCIANA DE SALUT

- i. Conocer el FCKEditor y sus herramientas.
- ii. Conocer el funcionamiento del FCKEditor.

DESTINATARIOS Usuarios; Usuarios registrados; Editores; Responsables de comunidad; Administradores

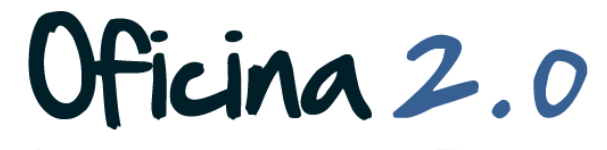

GENERALITAT VALENCIANA

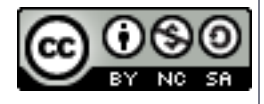

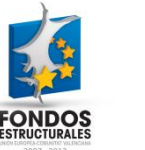

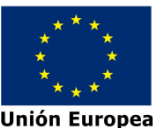

# FCKEditor: Descripción y herramientas

A continuación se detalla la composición del FCKEditor y sus herramientas.

1. El editor FCKEditor aparece cuando vamos a **insertar o editar un contenido web**. Tiene el siguiente aspecto.

| 도 > 🛷 🖻 🛍 📸 📾 🔟 🥔 👭 🚓 45 45 -   |            |
|---------------------------------|------------|
| 注目 ∉ ∉ ♥ 目言 目                   |            |
| 🗏 Fuente HTML 🔮 🥾 🏴 🔤 🥝 📰 😳 Ω 🔔 |            |
| *                               |            |
|                                 |            |
|                                 |            |
|                                 |            |
|                                 |            |
|                                 |            |
|                                 |            |
|                                 |            |
|                                 |            |
| li,                             |            |
|                                 | ()Ficina 2 |
|                                 |            |

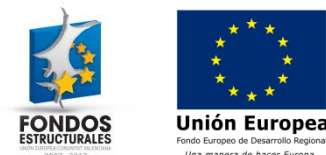

- La función principal y básica del FCKEditor es la introducción de texto. También se pueden introducir otros elementos como veremos más adelante. El contenido se inserta/aparece donde indica la flecha (1).
- 3. Además, contamos con un completo **panel de herramientas** (2) para realizar otras acciones varias: editar el texto, insertar imágenes, tablas...

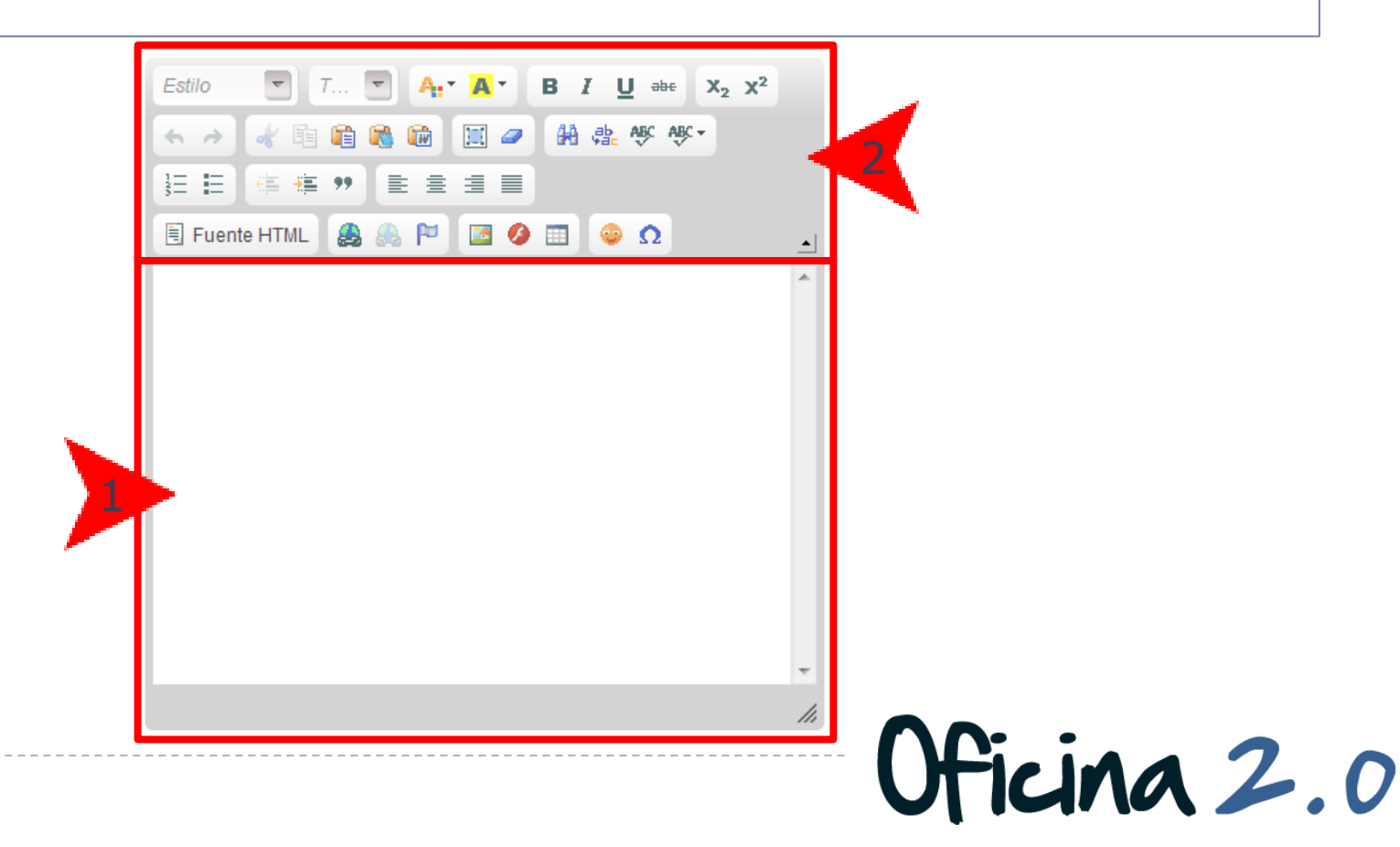

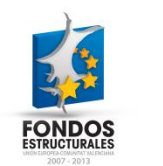

- Las herramientas se pueden agrupar dependiendo de las funciones que hagan sobre el contenido. Vamos a detallar las **funciones** de este primer grupo, relacionado con el **formateo del texto** de nuestro contenido.
  - 1 2 3 4 5 6 7 8

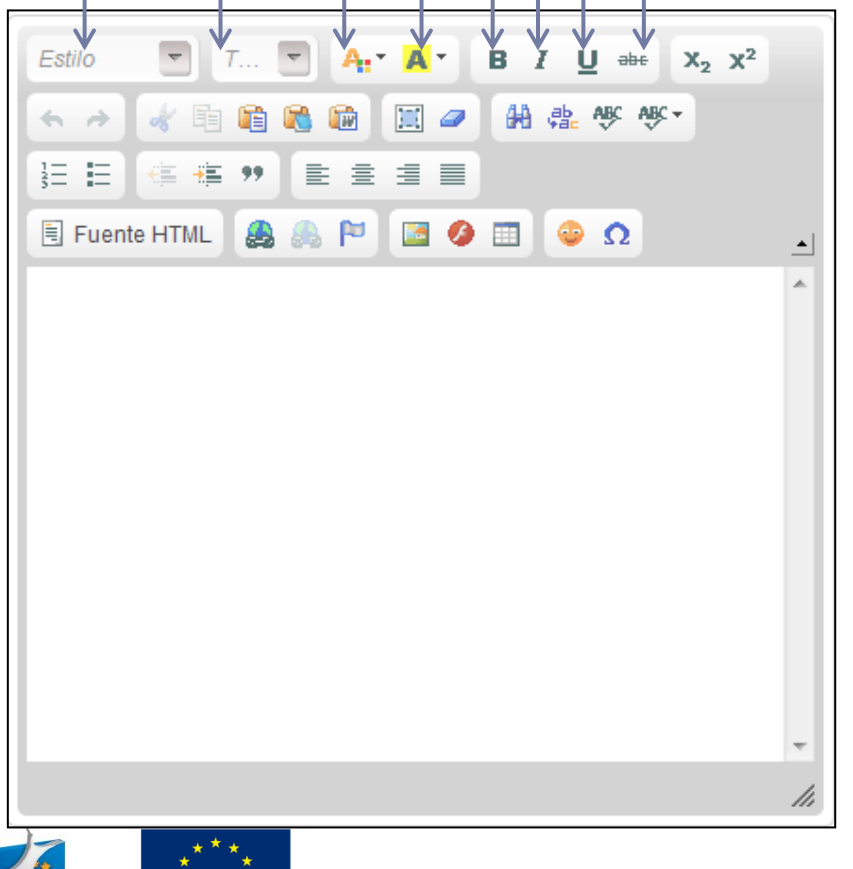

- 1. Estilo de texto: Dar un estilo predefinido al texto.
- 2. Tamaño de fuente: Seleccionar el tamaño de la letra.
- 3. Color de fuente: Seleccionar el color de la letra.
- 4. Fondo de carácter: Seleccionar el color de fondo de la letra.
- 5. Negrita: Aplicar negrita al texto.
- 6. Cursiva: Aplicar cursiva al texto.
- 7. Subrayado: Subrayar el texto.

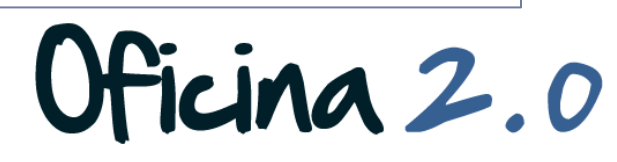

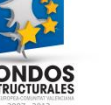

5. Estas herramientas también están relacionadas con el **formateo del texto** de nuestro contenido.

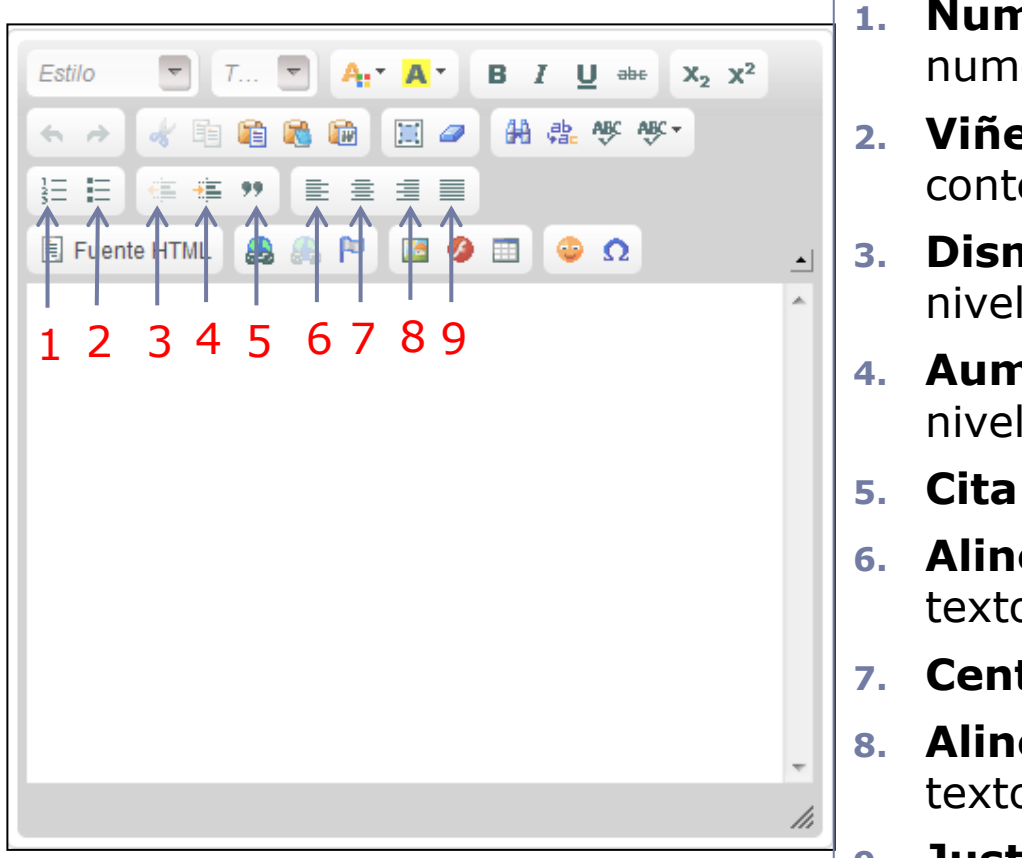

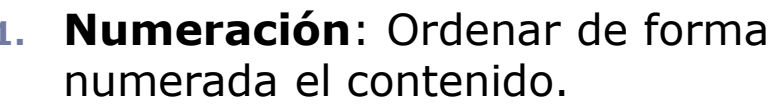

- Viñetas: Ordenar con viñetas el contenido.
- 3. **Disminuir sangría:** Reducir el nivel de sangría.
- Aumentar sangría: Aumentar el nivel de sangría.
- 5. Cita: Introducir texto citado.
- 6. Alinear a la izquierda: Alinear el texto a la izquierda.
- 7. Centrar: Centrar el texto.
- Alinear a la derecha: Alinear el texto a la derecha.
- Justificar: Justificar el texto.

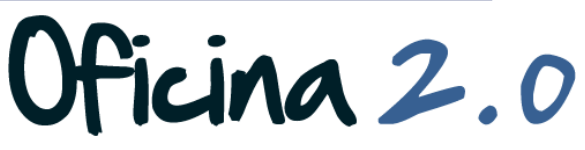

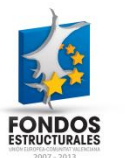

6. Tenemos otro tipo de herramientas, para cortar, pegar, deshacer, etc...

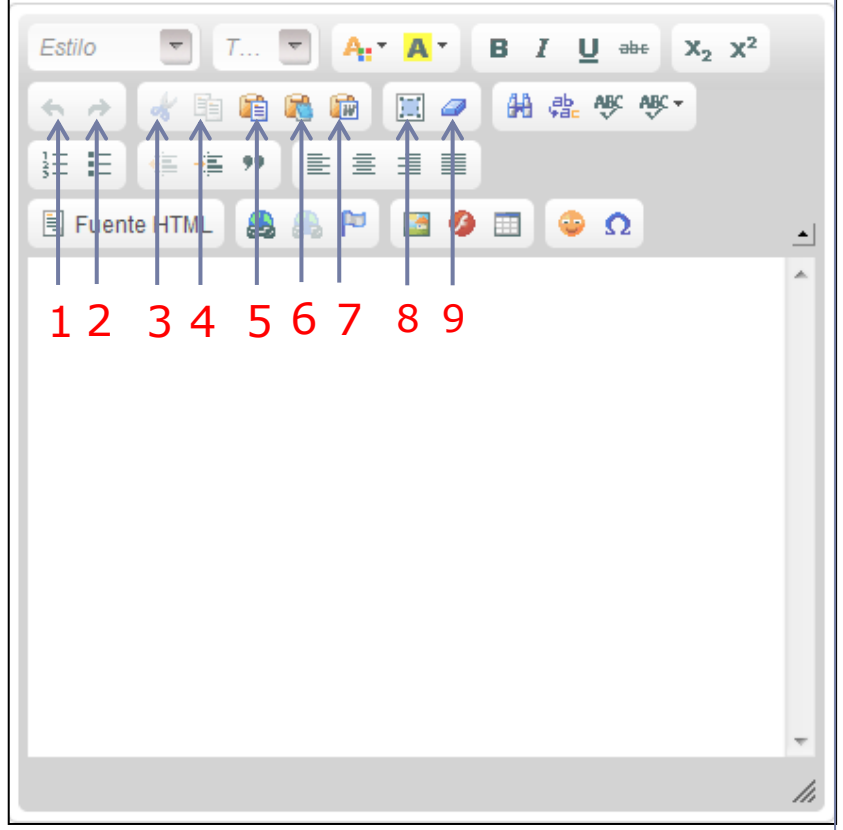

- 1. Deshacer: Deshace la última acción.
- 2. Rehacer: Rehace la última acción.
- Cortar: Aplica la operación de cortar sobre el contenido seleccionado.
- 4. **Copiar:** Aplica la operación de copiar sobre el contenido seleccionado.
- 5. **Pegar:** Realiza la acción de pegar de un contenido previamente copiado/cortado.
- 6. Pegar como texto plano.
- 7. Pegar desde Word.
- 8. Seleccionar todo.
- 9. Eliminar formato: Quita el formato al texto.

cina 2.0

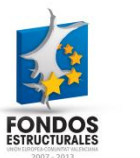

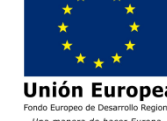

7. Aquí tenemos otro tipo diferente de herramientas para **trabajar con el contenido.** 

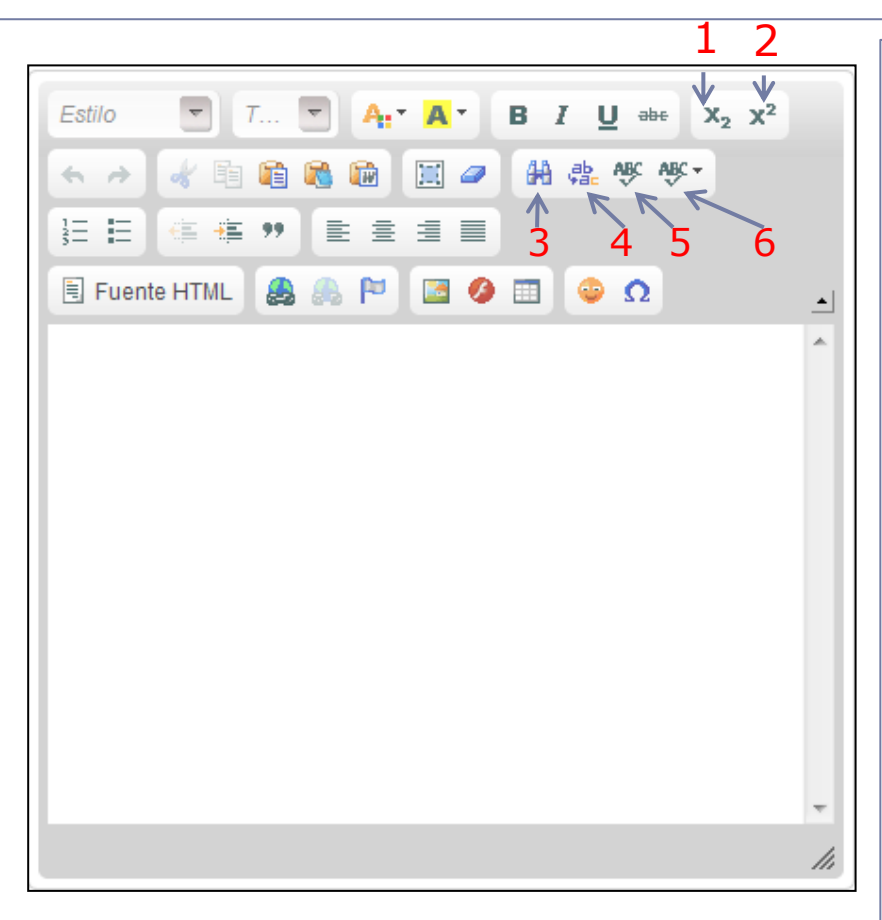

- 1. Subíndice: Añade un subíndice.
- Superíndice: Añade un superíndice.
- 3. **Buscar:** Sirve para buscar texto en el contenido.
- Reemplazar: Sirve para reemplazar texto existente por nuevo.
- Ortografía: Corrector ortográfico que actúa sobre el contenido.
- Comprobar ortografía mientras escribe: Sirve para activar/desactivar el corrector mientras se escribe.

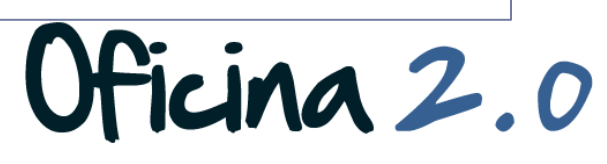

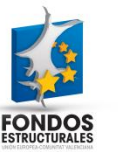

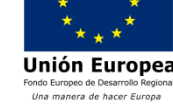

8. Aquí tenemos otras herramientas para trabajar con elementos no tan relacionados con el texto, como **HTML**, hiperenlaces, imágenes, flash...

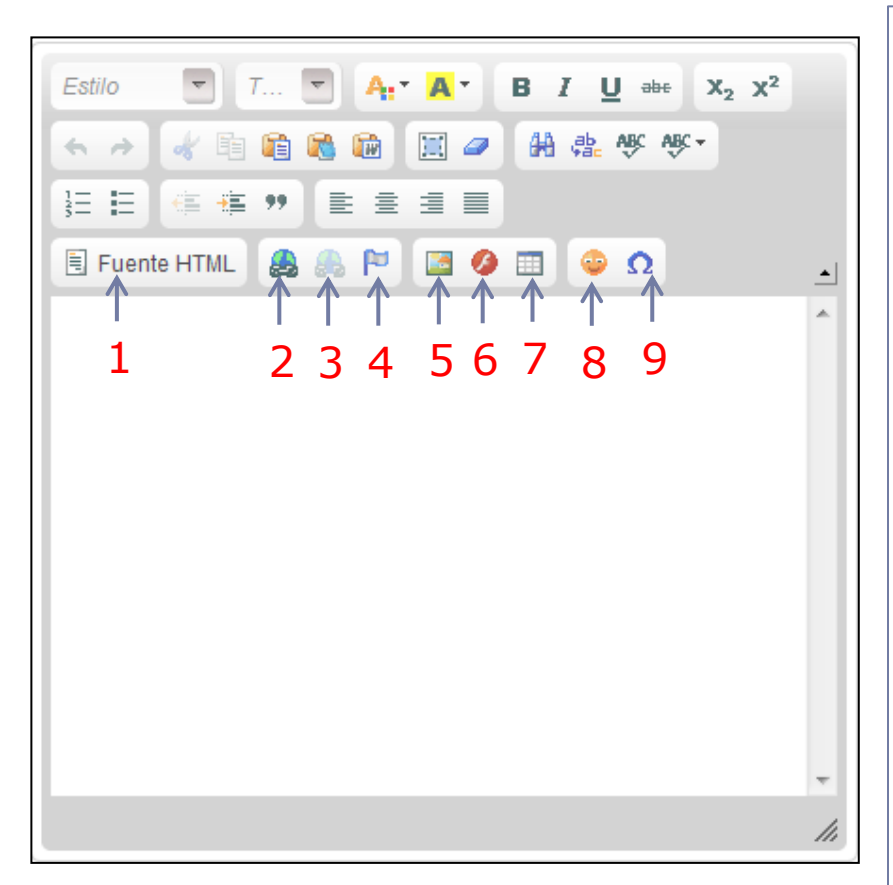

- 1. Fuente HTML: Sirve para Insertar/Editar contenido HTML.
- 2. Insertar/Editar vínculo: Sirve para Insertar/Editar enlaces.
- 3. Eliminar vínculo: Sirve para eliminar los enlaces insertados.
- 4. **Referencia:** Insertar una referencia.
- 5. Imagen: Insertar una imagen.
- 6. Flash: Insertar un elemento flash.
- 7. Tabla: Insertar una tabla.
- 8. Emoticonos: Insertar un emoticono.
- 9. Insertar carácter especial.

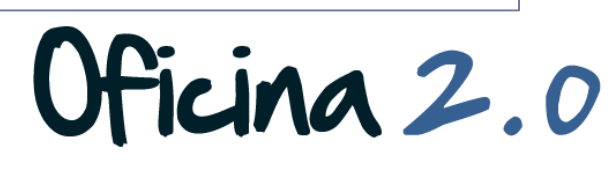

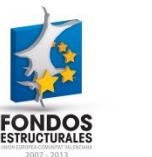

# FCKEditor: Introducir contenido y uso de herramientas.

A continuación se detalla el uso del FCKEditor para añadir contenido y usar sus herramientas.

#### Introducir contenido y herramientas

- Como ya hemos dicho, el contenido principal que se va a insertar será texto.
- 2. Para insertarlo pulsaremos con el ratón en la **zona en blanco** que indica la flecha.
- En el momento que pulsamos, aparece un cursor parpadeante, que indica que ya podemos introducir el texto que queramos.

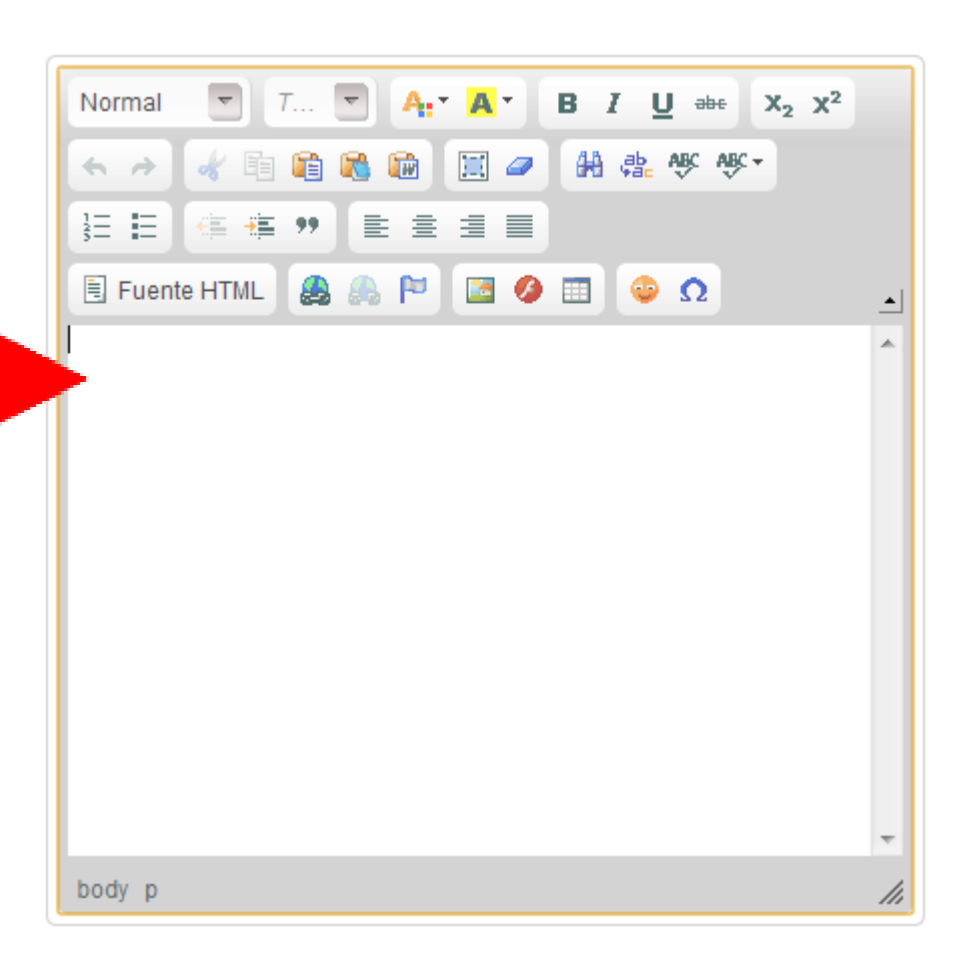

icina 2.0

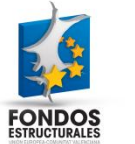

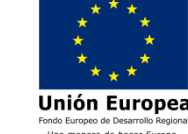

#### Introducir contenido y herramientas

- Una vez insertado el texto podemos utilizar cualquier herramienta relacionada con este.
- La primera acción que deberemos hacer será seleccionar el texto con el que vamos a trabajar.
- Posteriormente, pulsaremos en la herramienta que queramos aplicar, por ejemplo, el botón de negrita.
- Vemos como se aplica el efecto proporcionado de la herramienta sobre el texto que tenemos seleccionado.

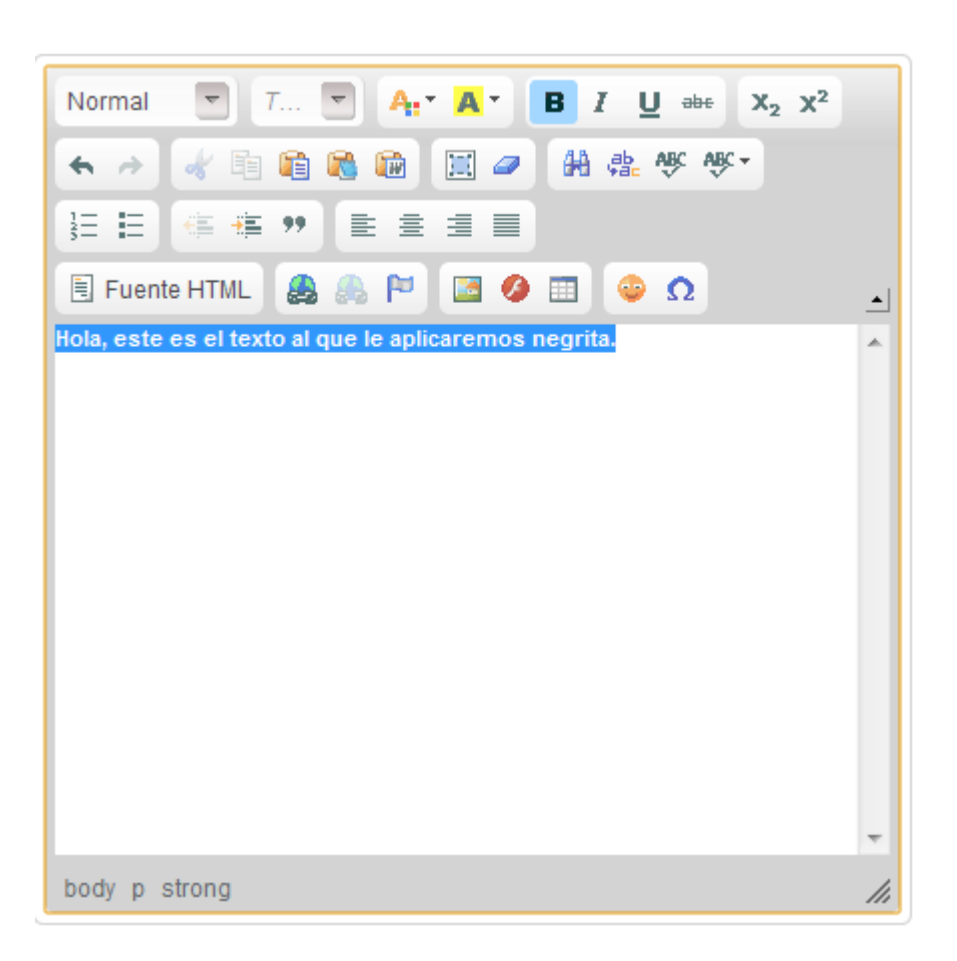

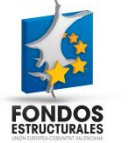

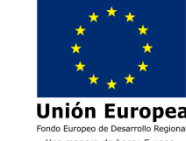

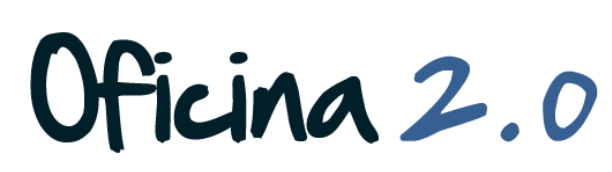

#### Introducir contenido y herramientas

- Cuando vamos a utilizar otra herramienta que no tenga que ver con texto, por ejemplo la de insertar imagen, es evidente que no necesitamos seleccionar ningún texto.
- Pulsaremos directamente la herramienta que queremos utilizar.
- 10. En caso de querer insertar, en este caso, una imagen, pulsaremos el botón de imagen y seguiremos los pasos adecuados para insertarla.

| Normal $\bigtriangledown$ T $\bigtriangledown$ A: $\blacksquare$ B I $\bigsqcup$ $\Rightarrow$ X <sub>2</sub> X <sup>2</sup> |          |
|----------------------------------------------------------------------------------------------------|----------|
| 🔦 🕗 🛷 🖹 🛍 🍓 🃾 🔟 🥔 👭 🎄 💖 💖 -                                                                                                  |          |
| 注 E ( 集 ?? ) E E E E E                                                                                                    |          |
| 🗄 Fuente HTML 🔮 🦾 🏴 🔝 🤌 🖽 🕹 Ω                                                                                                | <u> </u> |
| Imagen                                                                                                    | ^        |
|                                                                                                    |          |
|                                                                                                    |          |
|                                                                                                    |          |
|                                                                                                    |          |
|                                                                                                    |          |
|                                                                                                    |          |
|                                                                                                    | -        |
| body p                                                                                                    | //       |

icina 2.0

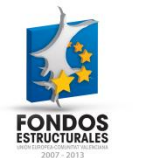

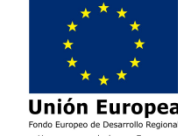

#### Otro contenido relacionado

#### Otros contenidos relacionados

- Otras píldoras de formación
  - Contenidos web. Crear contenido web simple.
  - Contenidos web. Crear contenido web desde un publicador de contenidos.
  - Blog. Creación de post en blog.
  - Blog. Edición de post en blog.

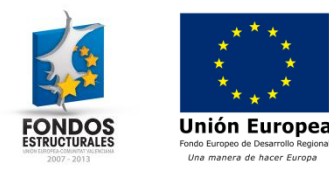

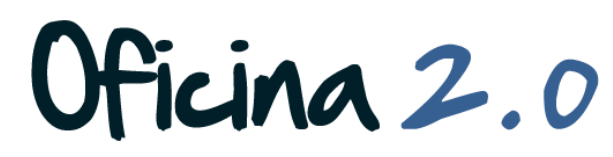